# 對網路願景部署中的IoX感測器進行故障排除

目錄

 簡介

 連線到感測器CLI

 重要目錄

 Config.yml

 PCAP捕獲

 從LoX感測器檢索檔案

 本地管理員GUI

 透過TFTP複製檔案

 感測器健康狀況

 狀態

 處理狀態

 diag檔案中的關鍵資訊

## 簡介

本文說明使用IoX Sensor on Cyber Vision解決方案時進行故障排除所需的基本要素。

## <u>連線到感測器CLI</u>

不能直接訪問感測器應用程式。首先,需要通過SSH連線到交換機。然後,使用show命令列出其上 運行的應用程式。

Show app-hosting list

驗證是否已安裝該應用程式並記錄其名稱。然後,鍵入(其中「ccv\_sensor\_iox\_arch64」是本示例中 的應用程式名稱)

app-hosting connect appid ccv\_sensor\_iox\_aarch64 session

## <u>重要目錄</u>

**Config.yml** 

它是一個重要的配置檔案,記錄流量、協定和埠資訊配置設定。可在以下位置找到該檔案:

/iox\_data/etc/flow

## PCAP捕獲

從GUI運行和觸發的捕獲位於

/iox\_data/var/flow/log/pcap

## <u>從IoX感測器檢索檔案</u>

#### 本地管理員GUI

從本地管理器GUI導航到應用,然後「App-DataDir」頁籤將顯示/iox\_data/appdata目錄中存在的檔案 應用程式下的「日誌」頁籤將顯示/iox\_data/logs中的檔案。

### 透過TFTP複製檔案

從感測器的CLI中,可以使用以下命令將檔案複製到遠端TFTP伺服器:

tftp -p -l /iox\_data/appdata/

## <u>感測器健康狀況</u>

從Center GUI導航到Administration → Sensors(管理) → Management(感測器管理),檢視 Sensor(感測器)詳細資訊。以下是可用的連線狀態和處理狀態

## <u>狀態</u>

- 新
- 請求掛起
- 已授權
- 已斷開連線
- 已連線
- 未知
- -SSH

## <u>處理狀態</u>

- 未註冊
- 已斷開連線
- 正在等待資料
- 掛起資料
- 正常處理

#### <u>diag檔案中的關鍵資訊</u>

- 日期 報告運行診斷的時間
- Ip\_addr 報告所有已配置介面的IP地址和網路資訊。
- Ip\_route 報告配置的網關
- Journal\_errors 報告未能啟動的服務
- Journal\_sensorsyncd 報告TLC連線資訊

#### 記憶體 — 報告正在使用的記憶體量

- sbs-version 報告主版本和生成日期
- sensor-enroll.conf 報告註冊包上配置的IP
- top 在12秒內報告4個「top」命令,按CPU排序

## 關於此翻譯

思科已使用電腦和人工技術翻譯本文件,讓全世界的使用者能夠以自己的語言理解支援內容。請注 意,即使是最佳機器翻譯,也不如專業譯者翻譯的內容準確。Cisco Systems, Inc. 對這些翻譯的準 確度概不負責,並建議一律查看原始英文文件(提供連結)。